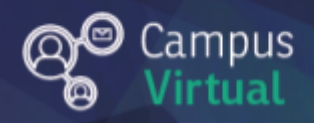

# Área de educación a Distancia Tutorial: ¿Cómo podemos editar nuestro perfil en Moodle?

## Tabla de contenido

| ¿Por qué es importante completar nuestro perfil como usuarios del campus? | 2 |
|---------------------------------------------------------------------------|---|
| ¿Cómo modificamos la información del perfil?                              | 2 |
| Contacto                                                                  | 5 |

## ¿Por qué es importante completar nuestro perfil como usuario del

#### campus?

En todo espacio virtual donde haya vinculaciones entre sujetos, el **PERFIL** resume los datos personales y de contacto de cada persona, más aún en ámbitos académicos formales (estudiantes y docentes). Por esto es sumamente recomendable completarlo y mantenerlo actualizado, ya que nos permite "presentarnos", decir quiénes somos y mostrarnos a través de una imagen. Esto nos dará una identidad en ese espacio para favorecer la interacción.

### ¿Cómo modificamos la información del perfil?

Para acceder hay que hacer click en el nombre de usuario en la esquina superior derecha y seleccionar "**Perfil**" en el menú desplegado.

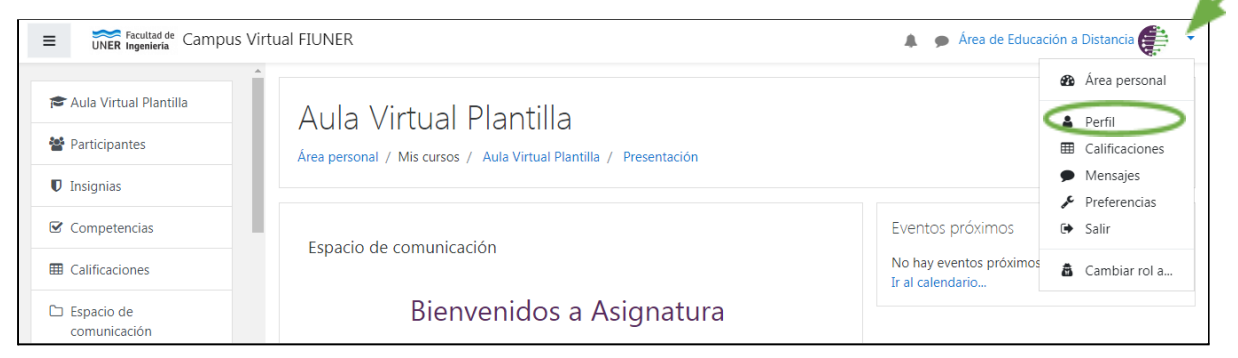

Dentro del recuadro "Detalles de usuario" hay que hacer click en "Editar perfil"

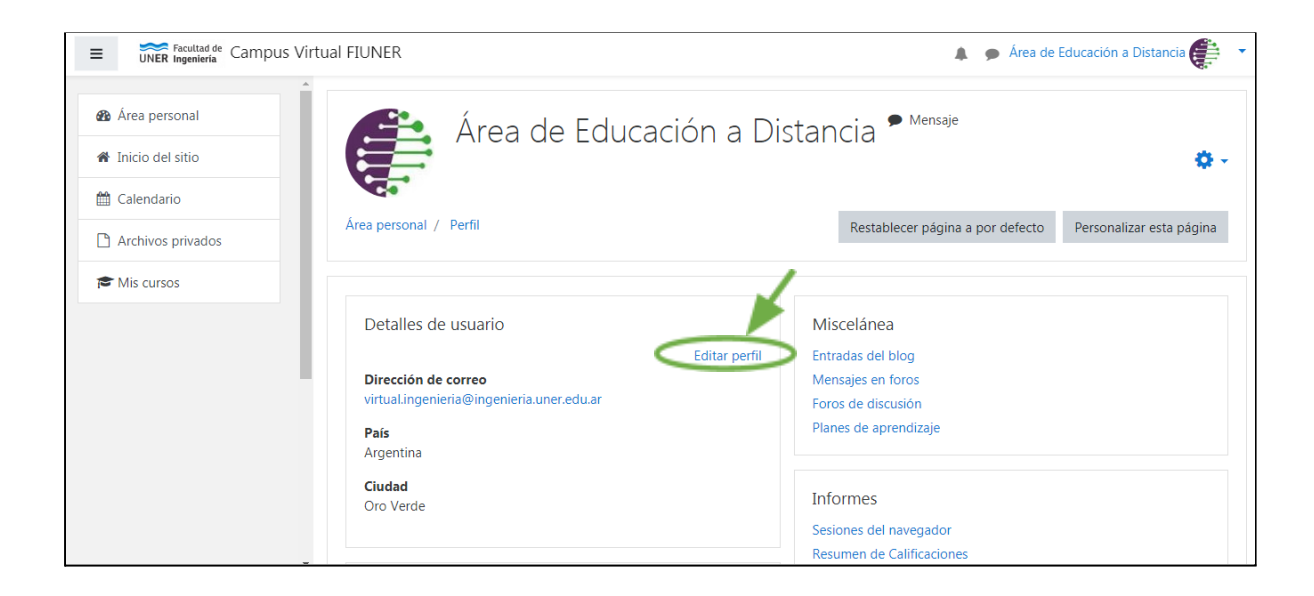

Se abrirá un formulario con 5 campos a completar

- 1. En el campo GENERAL se puede modificar:
  - Nombre
  - Apellido
  - Dirección de correo: en este correo llegarán todas las notificaciones por lo que es indispensable ingresar el correo de uso habitual.
  - Mostrar correo: permite elegir quiénes (todos los usuarios del campus, ningún usuario o sólo los compañeros de curso) pueden ver la dirección de correo.
  - Ciudad
  - País
  - Zona horaria
  - Descripción: se recomienda realizar una descripción muy breve, que tenga en cuenta el marco académico.
- 2. En el campo IMAGEN DEL USUARIO recomendamos cargar tu foto.

Para esto, las sugerencias son:

- Mostrar el **rostro de frente** para que los docentes y compañeros te identifiquen y reconozcan rápidamente.
- Evitar poner imágenes en donde haya otras personas o el plano sea grande.
- Usar imágenes de buena calidad.
- Evitar redimensionar las imágenes (estirarlas o aplastarlas).
- Utilizar formatos recomendados: jpg o png.

#### Ejemplos que cumplen las recomendaciones

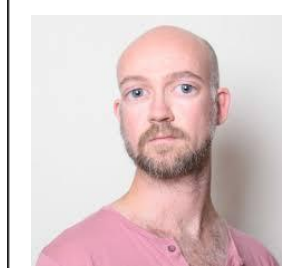

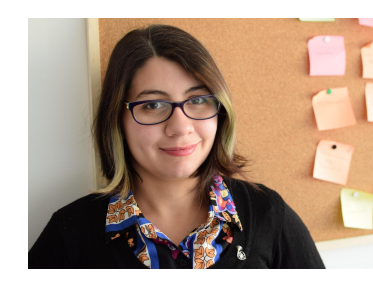

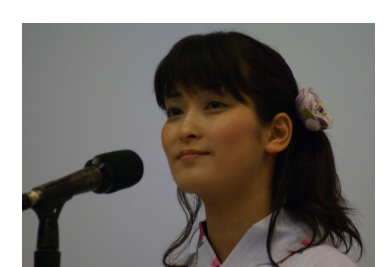

Ejemplos que **no** cumplen las recomendaciones

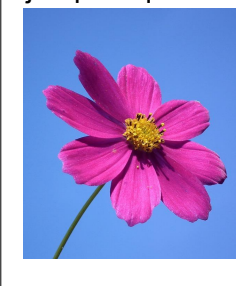

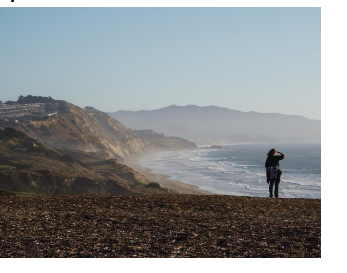

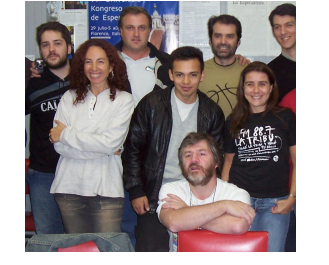

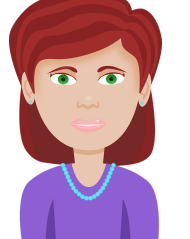

La carga de la imagen de perfil se puede hacer de dos formas:

- Arrastrándola y soltandola sobre el cuadro.
- Subiéndola desde el disco rígido siguiendo estos pasos:
  - A. Pulsar el botón "Agregar".
  - B. Pulsar el botón "Seleccionar archivo", en el selector de archivos.
  - C. Buscar y seleccionar la imagen deseada y luego pulsar en el botón "Abrir".

| <ul> <li>Imagen del usuario</li> </ul> |                                                                         |
|----------------------------------------|-------------------------------------------------------------------------|
| Imagen actual                          | Borrar                                                                  |
| Imagen nueva 🕜                         | Tamaño máximo de archivo: 1GB, número máximo de archivos: 1             |
|                                        | Puede arrastrar y soltar archivos aquí para añadirlos                   |
|                                        | Tipos de archivo aceptados:                                             |
|                                        | Formatos de imagen usados para web .gif .jpe .jpeg .jpg .png .svg .svgz |
| Descripción de la imagen               |                                                                         |

| Selector de archivos                                                              |                                                                                                    |       | × |
|-----------------------------------------------------------------------------------|----------------------------------------------------------------------------------------------------|-------|---|
| n Archivos recientes                                                              |                                                                                                    | <br>≣ |   |
| 🚵 Subir un archivo                                                                |                                                                                                    |       |   |
| <ul> <li>Descargador URL</li> <li>Archivos privados</li> <li>Wikimedia</li> </ul> | Adjunto Seleccionar archivo No se eligió archivo Guardar como Autor Área de Educación a Distancia Seleccionar licencia Todos los derechos reservados Subir este archivo |       |   |

- 3. En el campo **NOMBRES ADICIONALES** podemos describir cómo se pronuncia nuestro nombre, apellidos y además podemos sumar nombres alternativos.
- 4. En el campo **INTERESES** podemos escribir palabras o frases cortas separadas por comas. Por ejemplo: deportes, educar con tics, música, etc.
- 5. En el campo **OPCIONAL** podemos agregar información sobre nuestras redes sociales, teléfonos de contacto, dirección, etc.

Al finalizar las modificaciones, se debe "**Actualizar información personal**" al pie de la página para guardar los cambios.

#### Contacto

<u>Área de Educación a Distancia</u> - Facultad de Ingeniería – UNER E-mail: <u>virtual.ingenieria@uner.edu.ar</u>